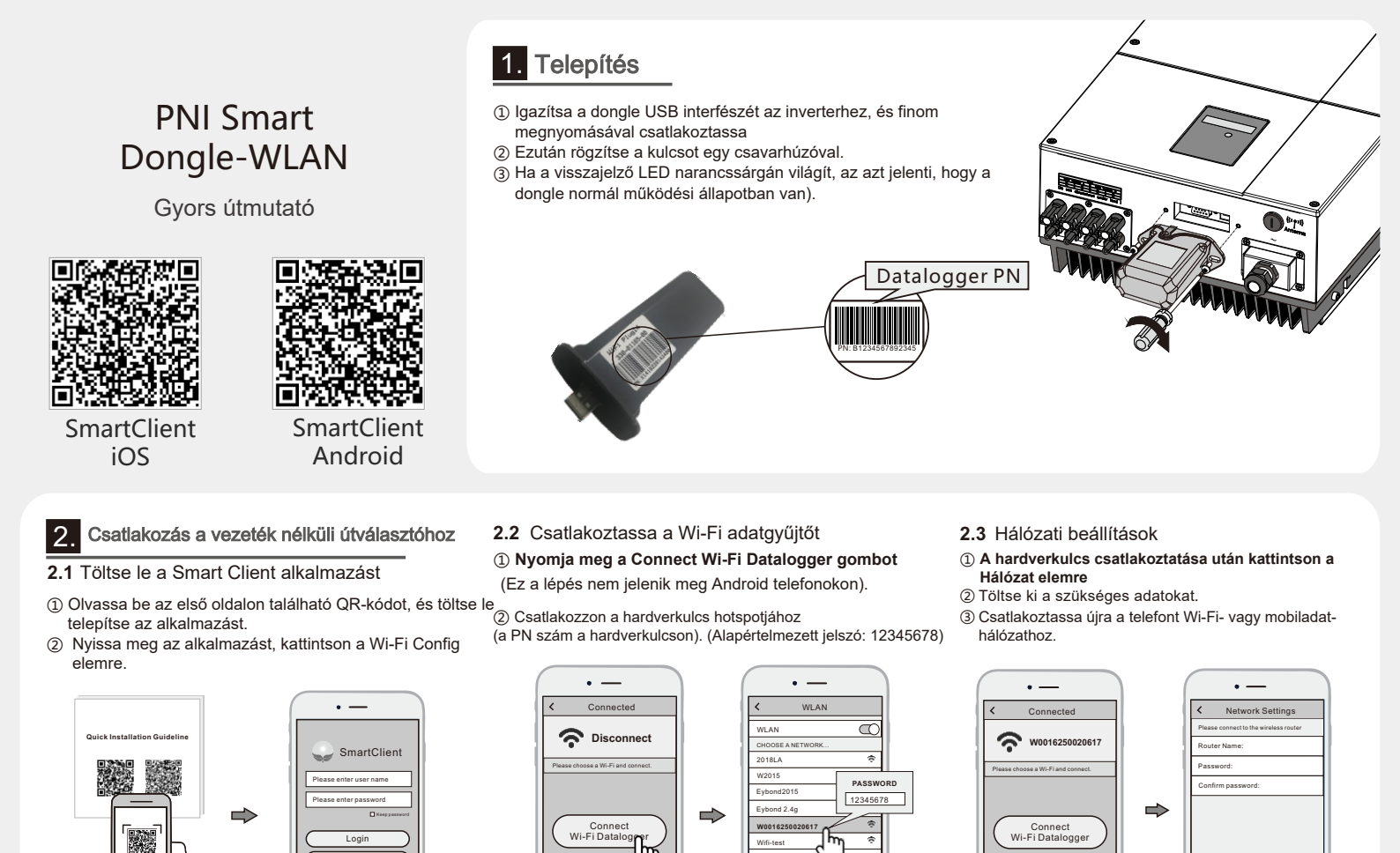

## 3. Létrejött a naprendszer

- 3.1 Fiók létrehozása
- Indítsa el az alkalmazást, nyomja meg a Regisztráció gombot
- ② Töltse ki a szükséges adatokat.

#### 3.2 Hozzon létre egy napelemes rendszert ① Jelentkezzen be fiókjába, és nyomja meg a LIST gombot az oldal alján. ② Nyomja meg a + gombot a fiók jobb felső sarkában.

Ο

③ Töltse ki a szükséges adatokat a napelemes rendszer létrehozásának folyamatának befejezéséhez.

Ο

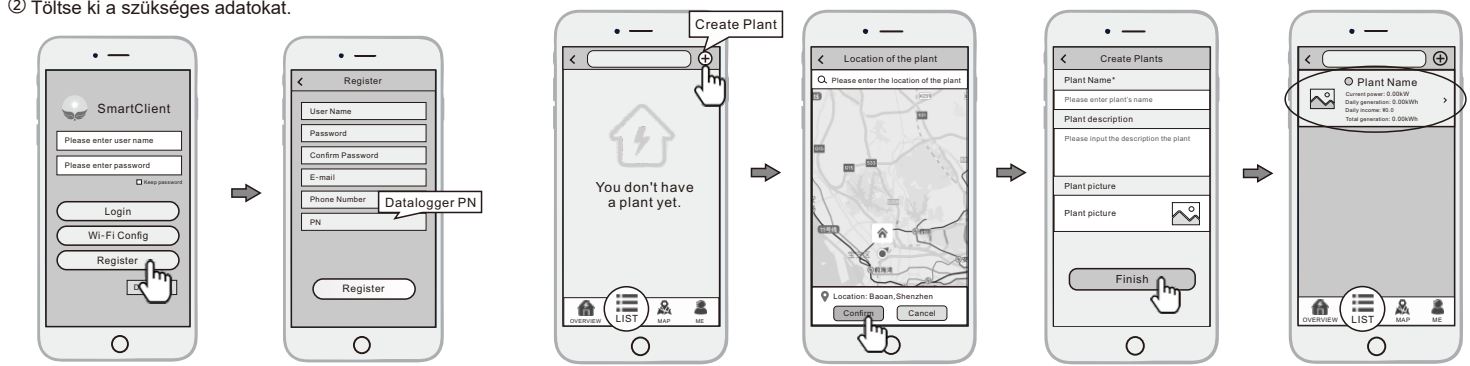

#### 3.3 További Datalogger rendszerek hozzáadása

, és egy rendszerben több adatgyűjtő is lehet. Ha már rendelkezik adatgyűjtővel, hagyja figyelmen kívül ezt a lépési

Ο

- 1) Lépjen be az újonnan létrehozott napelemes rendszerbe.
- 2 Kattintson az Eszköz gombra az oldal alján.
- 3 Új adatgyűjtő hozzáadásához nyomja meg a + gombot.
- ④ Olvassa be az adatgyűjtő PN-számát a hardverkulcson, vagy írja be kézzel

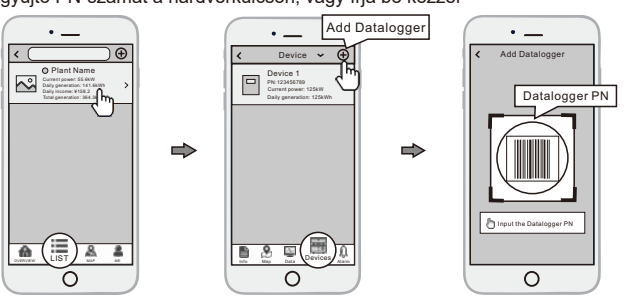

Megjegyzés: A SmartClient alkalmazáson kívül a WeChat mini programon keresztül távolról is felügvelheti napelemes rendszerét.

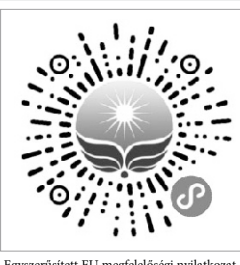

A miniprogram használatához olvassa be a Wechat QRkódját.

0

Egyszerűsített EU megfelelőségi nyilatkozat Az SC ONLINESHOP SRL kijelenti, hogy a PNI Smart Dongle-WLAN megfelel a 2014/30/EU EMC-irányelvnek és a 2014/53/EU RED-irányelvnek. Az EU-megfelelőségi nyilatkozat teljes szövege a következő internetes címen érhető el: https://www.mypni.eu/products/8397/download/certifications

# **PNI Smart Dongle-WLAN**

**Quick Installation Guideline** 

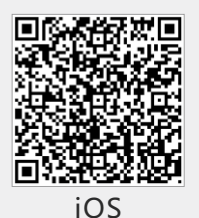

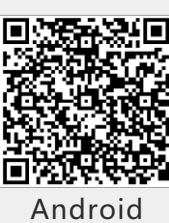

### 2. Wireless Router Connection

### 2.1 Download APP

- ① Scan the QR Code from the cover of this guideline and download the APP.
- 2 Open the APP, tap the Wi-Fi Config button to enter this page.

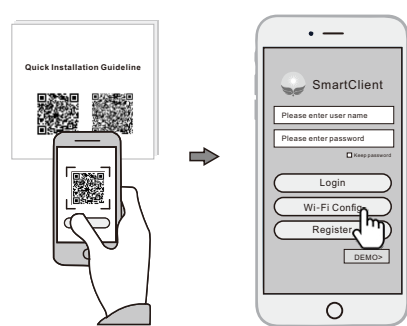

## 1. Installation

- ① Align the USB interface of the Wi-Fi Plug14 with the inverter and plug it in tightly.
- 2 Fasten the Wi-Fi Plug14 to the inverter with the screw.
- (3) Confirm the status of the LED indicator (When you saw the orange LED light turn on from the shell, showing the normal working status).

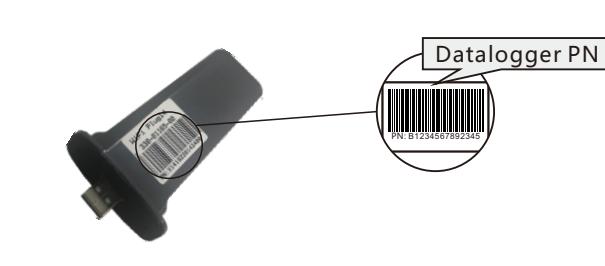

- 2.2 Connect Wi-Fi Datalogger
- ① Tap the Connect Wi-Fi Datalogger button on the Connected page.
- (Android phone has no need of this step) . ② Select the same number of Wi-Fi Plug PN to connect.
  - (Initial Password: 12345678)

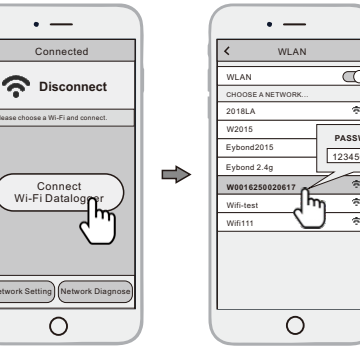

#### 2.3 Network Setting

- ① After the connection completes, tap the Network Setting button.
- 2 According to the prompts, type in the information to finish the network setting.
- (3) Reconnect the Wi-Fi or Cellular Data which can surf the Internet instead of the Wi-Fi connected by step 2.2.

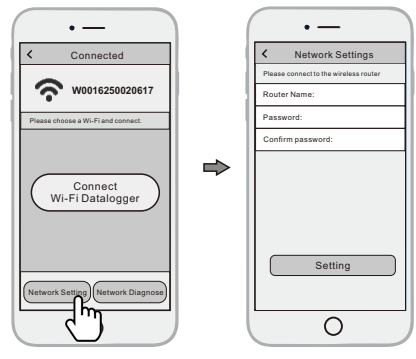

### 3. Create Account And Plant

### 3.1 Create Account

- 1) Open the APP, tap the Register button.
- 2 According to the prompt information, complete creating

### 3.2 Create Plant

- (1) Login the account and click the list button on the bottom of the home page.
- (2) Tap the "+" button on the top-right corner of the list page.
- 3 According to the prompts, type in the information to finish creating plant.

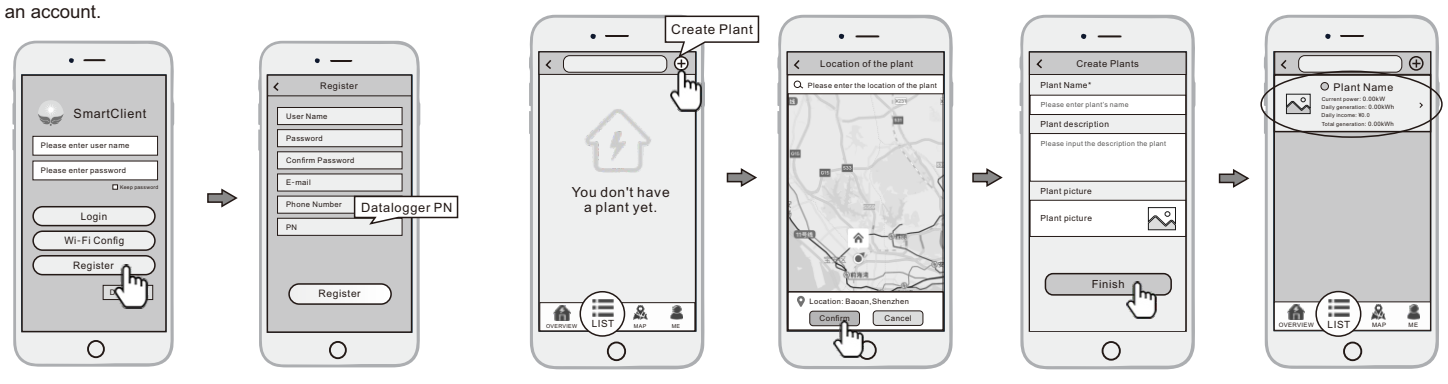

### 3.3 Add Multiple Dataloggers

- Note: One account can create multiple plants and one plant can add multiple dataloggers. If you only have one datalogger, you can ignore this step.
- (1) Tap the new plant you just created, and enter its home page.
- ② Click the Device button on the bottom of the home page.
- 3 Tap the "+" button at the top-right corner to add the datalogger.
- ④ Scan the datalogger PN on the Wi-Fi Plug14, or input it manually.

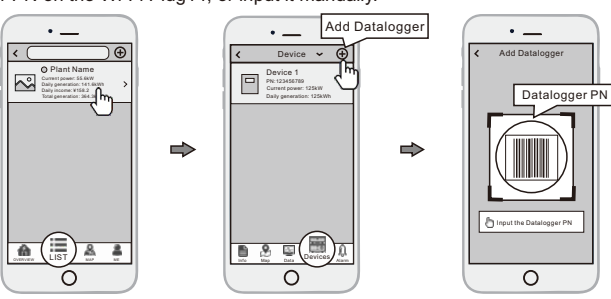

Note: Besides the SmartClient APP, you're also can remote monitoring your plants by using WeChat mini program.

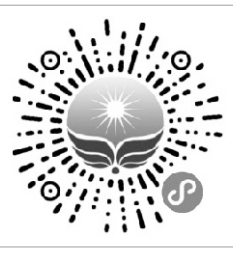

Scan the Wechat QR code to use the mini program.

EU Simplified Declaration of Conformity SC ONLINESHOP SRL declares that PNI Smart Dongle-WLAN complies with the Directive EMC 2014/30/EU and RED 2014/53/UE. The full text of the EU declaration of conformity is available at the following Internet address: https://www.mypni.eu/products/8397/download/certifications